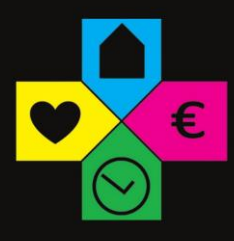

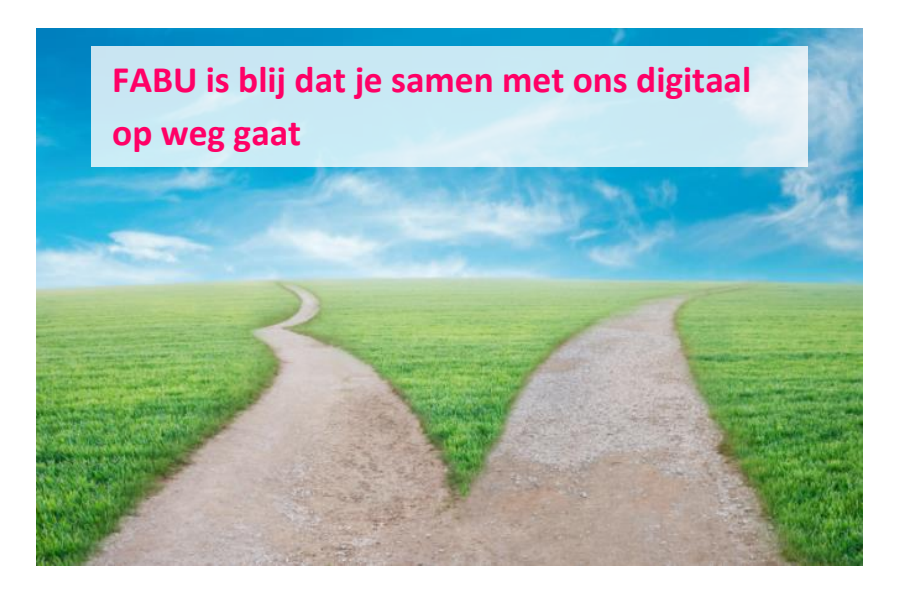

Met deze handige instructie gidst FABU je verder in het gebruik van het klantenportaal.

- 1. In 3 stappen voor het eerst inloggen
- Je ontvangt van FABU een e-mail met inloggegevens
- Klik op de link die terug te vinden is in deze e-mail
- Geef je e-mailadres en wachtwoord in dat je eveneens in deze e-mail hebt ontvangen en klik op inloggen

|            | Login                |  |
|------------|----------------------|--|
| E-mail     |                      |  |
| Wachtwoord |                      |  |
|            | INLOGGEN             |  |
|            | Wachtwoord vergeten? |  |

FABU.be

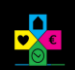

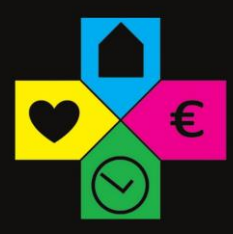

# 2. Eenvoudig je wachtwoord wijzigen

Wijzig bij een eerste login je tijdelijk wachtwoord naar een nieuw, zelfgekozen wachtwoord.

|   | Gegevens            |                          |  |
|---|---------------------|--------------------------|--|
| • | Adresgegevens       | WACHTWOORD               |  |
| 0 | Kenmerken           | NIEUW WACHTWOORD         |  |
| 2 | Contactgegevens     | HERHAAL NIEUW WACHTWOORD |  |
|   | Financiële Info     |                          |  |
|   | Identificatie       | WUZG WACHTWOORD          |  |
| A | Rijbewijs           |                          |  |
| 0 | Wachtwoord wijzigen |                          |  |
|   |                     |                          |  |
|   |                     |                          |  |

Nadien kan je je jouw wachtwoord steeds wijzigen bij 'mijn profiel' – 'wachtwoord wijzigen'

| Q    | Mijn Profiel                |   |   | Gegevens            |
|------|-----------------------------|---|---|---------------------|
| 8    | Meld een technisch probleem |   | • | Adresgegevens       |
| (;;) | Geef ons feedback           |   | 0 | Kenmerken           |
| J    | Contacteer je makelaar      |   | 2 | Contactgegevens     |
| en   | Cookie & privacy policy     |   |   | Financiële Info     |
| 4    | Franceia                    |   | 8 | Dilhaulia           |
| Ð    | Français                    | ( | 0 | Wachtwoord wijzigen |
| [>   | Afmelden                    |   |   |                     |

FABU.be

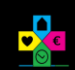

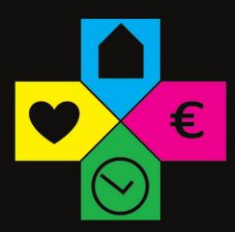

## 3. Mijn FABU klantenzone

#### Dashboard

Geeft een overzicht van de verschillende segmenten waarvoor je bij FABU terecht kan.

Wanneer je klikt op een segment, kan je meteen zien als je hiervoor bij FABU een dossier hebt lopen.

### Waardevolle items

Geeft een overzicht van je items die via FABU verzekerd zijn.

Per item kan je de gedetailleerde informatie terugvinden.

#### 🌸 Polissen

Geeft een overzicht van je lopende polissen bij FABU.

#### 🏖 Schades

Een schadedossier kan je hier raadplegen.

#### 🌸 Bestanden

De documenten die FABU van jou heeft, kan je hier terugvinden.

#### 4. FABU snel bereiken

Algemene vragen, vragen over het klantenportaal, opmerkingen en tips: laat ze ons weten via communicatie@fabu.be

#### FABU.be

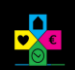

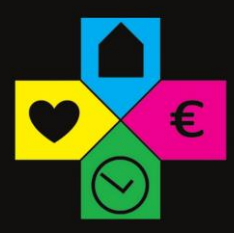

- 5. In 3 stappen ook de klantenzone op je smartphone
- Surf naar portal.brokercloud.app
- Log in met je gebruikersnaam en paswoord
- Zet de klantenzone vast bij je apps

#### Voor <u>Samsung</u> gebruikers:

Klik bovenaan de pagina op de kleine bolletjes en klik vervolgens op 'toevoegen aan startscherm'

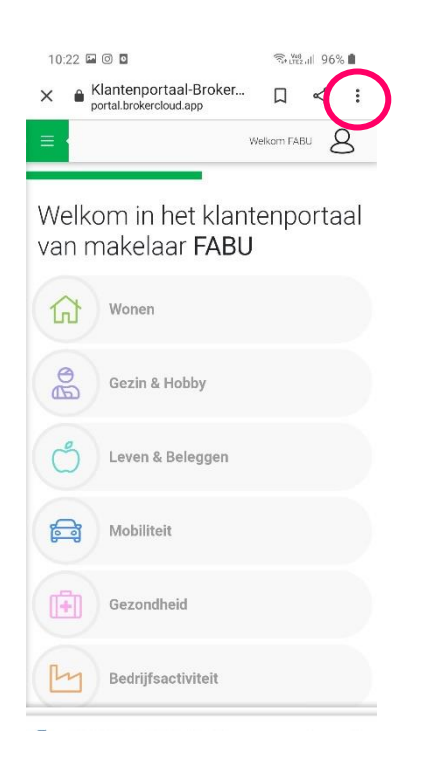

| 10:22 🖬 🞯 🖸        | S. w                      |              |       |  |  |
|--------------------|---------------------------|--------------|-------|--|--|
| ×                  | → 4                       | (j)          | C     |  |  |
|                    | Link kopiër               | en           |       |  |  |
|                    | Collecties b              | ekijken      |       |  |  |
| Welkom in          | Recent                    |              |       |  |  |
| van makei          | Zoeken op pagina          |              |       |  |  |
| Woner              | Toevoegen aan startscherm |              |       |  |  |
|                    | Desktopsite               | 9            |       |  |  |
| Gezin              | Vertalen                  |              | >     |  |  |
|                    | Openen in S               | Samsung I    | ntern |  |  |
| Leven              | Mogelijk gema             | akt door Chr | ome   |  |  |
| Mobilite           | eit                       |              |       |  |  |
|                    |                           |              |       |  |  |
| Gezondheid         |                           |              |       |  |  |
| Bedrijfsactiviteit |                           |              |       |  |  |

FABU.be

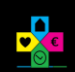

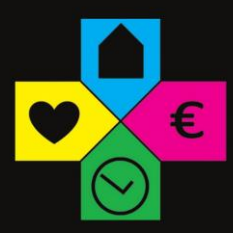

Je kan de naam van de app nu aanpassen zoals gewenst.

Klik dan op toevoegen.

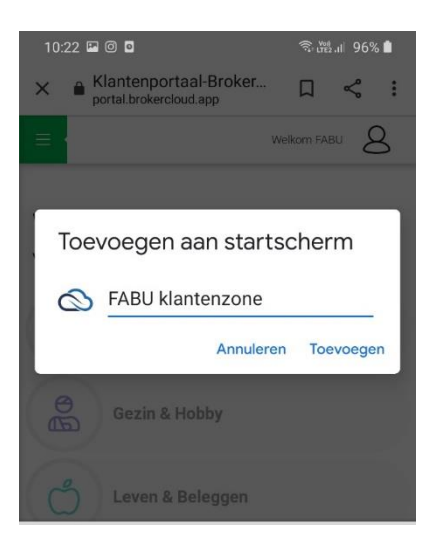

Voor IPhone gebruikers:

Wanneer de klantenzone openstaat, klik je onderaan op het symbool met het pijltje.

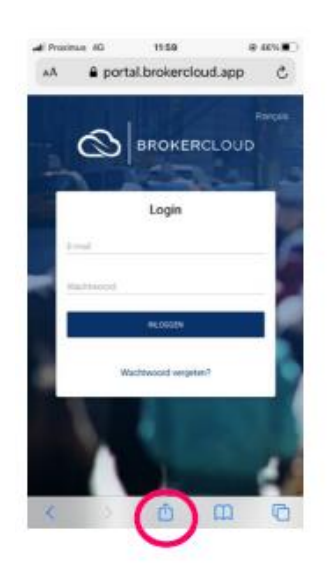

FABU.be

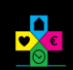

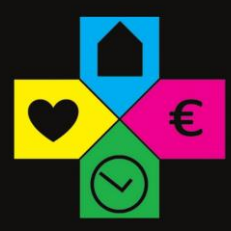

Een menu wordt geopend en kies hiervoor 'zet op beginscherm'.

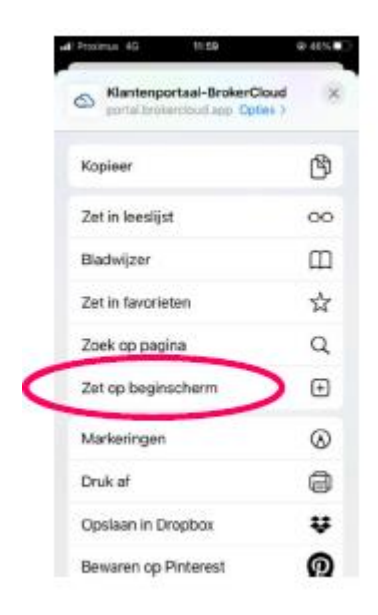

Je kan de naam van de app nu aanpassen zoals gewenst.

#### Klik dan op 'voeg toe'.

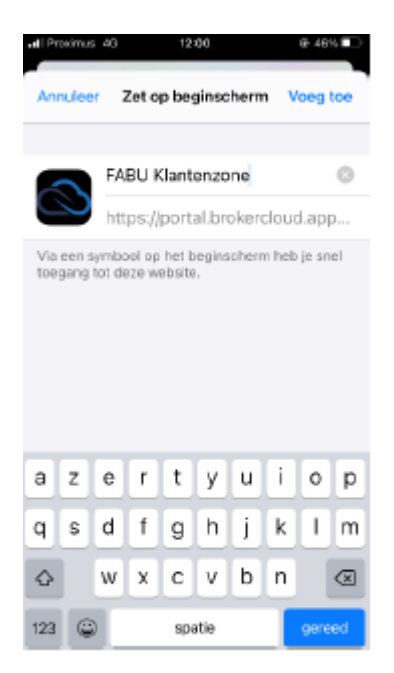

FABU.be

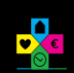

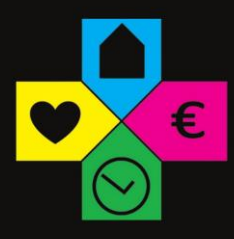

FABU.be

![](_page_6_Picture_2.jpeg)